**OFICINA VIRTUAL** 

Nuevas funcionalidades para empresa y asesoría

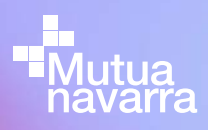

## SOLICITUD DE ASISTENCIA SANITARIA

Desde esta funcionalidad el usuario podrá cumplimentar y enviar la solicitud de asistencia sanitaria para que un trabajador sea atendido por Mutua Navarra. Al acceder a la funcionalidad encontrará este formulario:

| Cif                                                                                                    | Nombre Empreso                    | 1                                                                     | Teléfono      |         |
|----------------------------------------------------------------------------------------------------|-----------------------------------|-----------------------------------------------------------------------|---------------|---------|
| Localidad                                                                                                    | Dirección                         |                                                                       | Código Postal |         |
| 2. TRABAJADOR                                                                                                    |                                   | 1.1 TH                                                                |               |         |
| DNI/NIE<br>Ca                                                                                                    | Primer Apellido Ti<br>argar datos | Primer Apellido Trabajador                                            |               | bajador |
| Nombre Trabajador                                                                                                    | Número Segurido                   | Número Seguridad Social                                               |               |         |
| dausas laborales)                                                                                                    |                                   | <u>L </u>                                                             |               |         |
| Descripción de la Incidencia<br>Breve descripción de las tareas qu                                                            | ue realizaba en el momento de (   | comenzar las molestias                                                |               |         |
| Descripción de la Incidencia Breve descripción de las tareas qu  5. SOUCITANTE Nombre Solicitante                             | ue realizaba en el momento de e   | comenzar las molestias<br>Apellidos Solicitante                       |               |         |
| Descripción de la Incidencia<br>Breve descripción de las toreas qu<br>5. SOLICITANTE<br>Nombre Solicitante<br>Fecha Solicitud | ue realizaba en el momento de r   | comenzar las molestias<br>Apeliidos Solicitante<br>Puesto Solicitante |               |         |

Solicitud de asistencia sanitaria P.3

Z Información sobre procesos

sanitarios

P.6

## SOLICITUD DE ASISTENCIA SANITARIA

## Los datos del apartado **1. Empresa**, aparecerán siempre cumplimentados (excepción para asesorías y grupo de empresas).

En el caso de asesoría y grupo de empresas, previamente debe seleccionar la empresa sobre la que quieren realizar la solicitud, una vez seleccionada los datos se cargan automáticamente.

## Para los datos del apartado **2. Trabajador**, solo debe introducir el DNI del trabajador para el que quiere realizar la solicitud de asistencia. Una vez introducido se cargan automáticamente el resto de datos.

En el caso de que el DNI no aparezca asociado al CIF de su empresa, el sistema le permite introducir los datos manualmente.

Por último, debe cumplimentar los campos de los apartados 3 y 4 y pulsar la opción **aceptar**.

Cuando pincha sobre el botón aceptar se inicia el proceso de firma digital del documento para que tenga validez legal. Los pasos son los siguientes:

- Se abre una nueva ventana en el navegador donde se le muestra el documento cumplimentado para firmarlo. En la parte inferior del documento verá en verde la opción aceptar y firmar. 1
- Una vez aceptado, en la pantalla del ordenador aparece una ventana para introducir un código OTP que simultáneamente recibirá en el móvil. Debe introducir ese código y aceptar. Entonces el documento está firmado y se integra dentro de los sistemas de Mutua Navarra.
- Recibirá un mail con el documento firmado.

| 1. EMPRESA                                                                                                    |                                                                                                    |                                                                                                    |                                                                                                    |                                                                                        |                                                   |
|----------------------------------------------------------------------------------------------------|----------------------------------------------------------------------------------------------------|----------------------------------------------------------------------------------------------------|----------------------------------------------------------------------------------------------------|----------------------------------------------------------------------------------------|---------------------------------------------------|
| 1. EMPRESA                                                                                                    |                                                                                                    |                                                                                                    |                                                                                                    |                                                                                        |                                                   |
| the second second second second second                                                                                                    |                                                                                                    |                                                                                                    |                                                                                                    | ŀ                                                                                      | -                                                 |
| LABORATORIOS CINEA, S.A.                                                                                                    |                                                                                                    |                                                                                                    |                                                                                                    | A31625308                                                                              | 548 007 168                                       |
| PG POLISONO ARETA SIN                                                                                                    |                                                                                                    |                                                                                                    | HUARTEALHARTE                                                                                                    |                                                                                        | 31620                                             |
| Rogamos presien asistencia s                                                                                                    | anitaria al siguiente trabajad                                                                                                    | or de esta empresa:                                                                                                    |                                                                                                    |                                                                                        |                                                   |
| 2. TRABAJADOR                                                                                                    | Page 100 State                                                                                                    |                                                                                                    | Note Salate                                                                                                    | from these inprovident                                                                 | -                                                 |
| RAZQUIN                                                                                                    | JACA                                                                                                    |                                                                                                    | FRANCISCO JAVIE                                                                                                    | 310041258471                                                                           | 181935527                                         |
| 3. ASISTENCIA SOLICITADA                                                                                                    | POR EL SIGUIENTE MOTO                                                                                                    | 0                                                                                                    |                                                                                                    |                                                                                        |                                                   |
| X Lankin connectos y prov<br>musado camiro de Indo                                                                                                    | ocada en                                                                                                    | Lestin referite<br>ipendente de r                                                                                                    | al Instagator<br>etificar en sos cacasas)                                                                                                    | 30-11-2020                                                                             | 08:00                                             |
|                                                                                                    |                                                                                                    |                                                                                                    |                                                                                                    |                                                                                        | -                                                 |
| 4. INCIDENCIA                                                                                                    |                                                                                                    |                                                                                                    |                                                                                                    |                                                                                        |                                                   |
| Prueba 1                                                                                                    | of some to relate                                                                                                    |                                                                                                    |                                                                                                    |                                                                                        |                                                   |
|                                                                                                    |                                                                                                    |                                                                                                    |                                                                                                    |                                                                                        |                                                   |
| I                                                                                                    |                                                                                                    |                                                                                                    |                                                                                                    |                                                                                        |                                                   |
| T5. SOLICITANTE                                                                                                    |                                                                                                    |                                                                                                    |                                                                                                    |                                                                                        |                                                   |
| 01.12.2020                                                                                                    |                                                                                                    |                                                                                                    |                                                                                                    |                                                                                        |                                                   |
| 01-12-2020                                                                                                    |                                                                                                    |                                                                                                    |                                                                                                    |                                                                                        |                                                   |
| Prueba Rivera                                                                                                    |                                                                                                    |                                                                                                    |                                                                                                    |                                                                                        |                                                   |
| and a                                                                                                    |                                                                                                    |                                                                                                    |                                                                                                    |                                                                                        |                                                   |
| Topp to Borganie                                                                                                    |                                                                                                    |                                                                                                    |                                                                                                    |                                                                                        |                                                   |
| Director .                                                                                                    |                                                                                                    |                                                                                                    |                                                                                                    |                                                                                        |                                                   |
| 6. ¿A QUE MUTUA PERTENE                                                                                                    | ICE?                                                                                                    |                                                                                                    |                                                                                                    |                                                                                        |                                                   |
| - A 100                                                                                                    |                                                                                                    |                                                                                                    | mivale,                                                                                                    |                                                                                        |                                                   |
| I La Mandaler                                                                                                    | 31.6.7                                                                                                    |                                                                                                    | arre                                                                                                    | - ADOP                                                                                 |                                                   |
|                                                                                                    |                                                                                                    |                                                                                                    |                                                                                                    |                                                                                        |                                                   |
|                                                                                                    |                                                                                                    |                                                                                                    |                                                                                                    |                                                                                        |                                                   |
|                                                                                                    |                                                                                                    |                                                                                                    |                                                                                                    |                                                                                        |                                                   |
|                                                                                                    |                                                                                                    |                                                                                                    |                                                                                                    |                                                                                        |                                                   |
|                                                                                                    |                                                                                                    |                                                                                                    |                                                                                                    |                                                                                        |                                                   |
|                                                                                                    |                                                                                                    |                                                                                                    |                                                                                                    |                                                                                        |                                                   |
|                                                                                                    |                                                                                                    |                                                                                                    |                                                                                                    |                                                                                        |                                                   |
| Chaine 1 a Kolema da Asime                                                                                                    |                                                                                                    | na diseñada nara Tarde                                                                                                    |                                                                                                    | transas no codista y 10                                                                | Uso de la So<br>M2 interne é el a                 |
| Chysics: La Solicitud de Animer                                                                                                    | cia Serillaria es un mecanita<br>nocesidad de alteridor por p                                                                                              | mà diliañado para tecil<br>arte de los trabajódoro                                                                                                    | far la comunicación estre las és de dictor a segurarsa.                                                                                                    | riprasas mutualistas y SU                                                              | Uso de la Si<br>MA internutual p                  |
| Opens La Solicitud de Asener                                                                                                    | sta Barttana es un rescante<br>necesidad de atendion por p<br>empresa informando sua e                                                                     | no dilañado para tecil<br>arte de los trabajódore<br>Irrabajedor anuña a Si<br>accidente de trabajo                                                     | tar la comunicación entre las é<br>s da dichas arrignesas.<br>MA internutual con el conocim<br>o é una enferenciad profesione                                                                                                    | mprases mutualistes y 3U8<br>sients de la emprasa<br>21 cichos reconocimientos         | Uso de la 15<br>MA internutual p<br>s se realizan |
| Dijela La Solitivi di Anta                                                                                                    | nas Bartilota de un mesorina<br>nacestado de atendor por p<br>mesorina de la atendor por p<br>mesorina de la atendor por p<br>portespondiantes declaracion | mo diseñado para facil<br>arte de los trabajádore<br>fratelgedor anuña a 10<br>accidente de trabajo-<br>les de accidentes de tr                         | ter la comunicación entre las a<br>de debra anorenas.<br>As la vientenas de a debra el debra<br>de a la comunicación de la comunicación<br>de la comunicación de la comunicación<br>de la comunicación de la comunicación de la comunicación<br>de la comunicación de la comunicación de la comunicación<br>de la comunicación de la comunicación de la comunicación<br>de la comunicación de la comunicación de la comunicación de la comunicación de la comunicación de la comunicación<br>de la comunicación de la comunicación | ropreses mutualistes y 3U8<br>sents de la empresa<br>4. dichos reconscimientos<br>L    | Uno de la 19<br>MA internatual p<br>i se realizan |
| Chiefe La Social de Aleite<br>International<br>International<br>International<br>International                                                                                                    | eta Baritaria as un macanta<br>naosatud da alteridor por per<br>angensa informaño sua el<br>mante da la existencia da u<br>omespondientes debizador        | mo diseñado para facil<br>ante de los trabajádom<br>frabajádor anute a Bil<br>a cotterin de funz a Bil<br>a cotterin de funz<br>ses de accidentes de to | ter la comunicación entre las a<br>s de others entremas.<br>Ma hiteramula de a disenser<br>o de una entermediad profesiona<br>abajo o enfermediad profesiona                                                                                                    | ripreses mutualistes y 313<br>iento de la empresa<br>al, dichos reconocimientos<br>L   | Uno de la Si<br>MA Internatual y<br>se realizan   |
| Oljete, La Solicituri de Astronomia<br>Interna<br>Solicituri<br>Solicituri<br>Solicituri                                                                                                    | eta Bantianta as un macante<br>necesidad de altendor por p<br>miente de la existencia de u<br>presepondantes declaracion                                   | mo diseñado para toci<br>artía de los trabajados<br>a accidentes de trabajo<br>ese de accidentes de trabajo                                             | ter la comunicación entre las é<br>de debres amorenas.<br>Als intermutacións el consciono<br>abajo o entermedad profesiona                                                                                                    | mpressa mutualistas y 200<br>sento de la empresa<br>at, dichos reconocimientos<br>L    | Uno de la Te<br>MA internutual j<br>i se realizan |
| Organis La Bolichuri de Assense<br>Bio la<br>Distancia de Assense<br>Bio de<br>Distancia de<br>Distancia de<br>Distancia de<br>Distancia de<br>Distancia de<br>Distancia de<br>Distancia de Assense<br>Distancia de Assense<br>Distanci de Assense<br>Distancia de Assense<br>Distancia de | sta Bantianta de un mecante<br>nacestatad de atendion por p<br>namento da la bandancia de o<br>pomespondiantes declaración                                 | mo diseñado para facil<br>orte de los trabajdos<br>a accidentes de trabajo<br>nes de accidentes de tr                                                   | ter la comunicación entre las é<br>é di china erroresa.<br>Al ferremula con discolario<br>abajo o entermedad profesiona                                                                                                    | npresas mutualistas y 300<br>liento de la empresa<br>at, cicilos reconocimientos       | Uno de la Te<br>MA internutual p<br>se realizan   |
| Chipto La Solotturi di Assess<br>Noti Postali interna<br>interna<br>Generali<br>(Generalia)                                                                                                    | ste Berthols as un reschert<br>nenstad die destende pro-<br>ameteo die sendence die u<br>annepondiernis declarador<br>annepondiernis declarador            | mo diseAato para tech<br>orte da los tecnostros<br>trabajadon<br>trabajador<br>activente de tecnostros<br>nes de accidentes de tr<br>ar y firmar        | ter B somurföldda erforeaa.<br>Ma internalationel dionoerin<br>die uns antimerinal<br>app o entermedat profession<br>app o entermedat profession                                                                                                    | mpresses mutualistica y stud<br>entro de la empresa<br>at dictios reconocimientos<br>L | Uno de la Se<br>MA Internucial p<br>o se realizan |

1

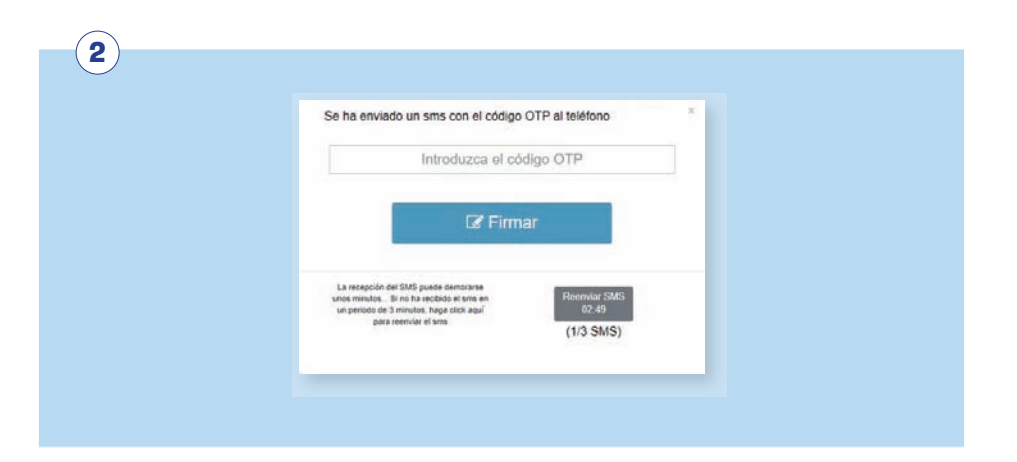

Desde esta funcionalidad el usuario podrá acceder a la información administrativa de los procesos médicos que sus trabajadores hayan tenido en Mutua Navarra.

La forma de acceder a la información es muy sencilla. El usuario debe introducir el DNI del trabajador sobre el que quiere consultar información, las fechas entre las que quiere realizar la consulta y seleccionar el tipo de información que quiere consultar. La información se ha agrupado en los siguientes bloques:

- **Información puesto de trabajo.** Información referida a evaluaciones de riesgo o descripciones de puestos de trabajo.
- **Documentación administrativa procesos médicos.** Incluye la información administrativa ligada a los procesos médicos de sus trabajadores como, por ejemplo: parte de alta, baja, confirmación, etc.

Tras introducir los parámetros de búsqueda se obtiene un resultado parecido al siguiente:

|               | 018 - 27/11/2020                               |                                     |                   |              |        |
|---------------|------------------------------------------------|-------------------------------------|-------------------|--------------|--------|
| t             |                                                |                                     |                   |              |        |
| Episodio      |                                                |                                     |                   |              |        |
| pos Docum     | entales: Información Puesto de Trabajo , Doc   | umentación administrativa de proces | ios médicos       |              |        |
|               |                                                |                                     |                   |              |        |
| P             | Grupo documental                               | Nombre documento                    | Fecha de registro | Nº Episodio  | Acción |
| i b           | cumentación administrativa de procesos médicos | SOUCITUD DE ASISTENCIA SANITARA     | 25/09/2020        |              | Abrie  |
| 3 0           | cumentación administrativa de procesos médicos | SOLICITUD DE ASISTENCIA SANITARIA   | 26/08/2020        |              | Abriv  |
| a pa          | oumentación administrativa de procesos médicos | SOLICITUD DE ASISTENCIA SANITARIA   | 19/06/2020        |              | Abra   |
| 4 . D         | cumentación administrativa de procesos médicos | ROUCITUD DE ARISTENCIA SANITARIA    | 20/06/2020        | 201960001420 | Abre   |
|               |                                                |                                     |                   |              |        |
| B.b. Lawrence | busquedq                                       |                                     |                   |              |        |

Para poder visualizar el documento se debe pinchar sobre la opción abrir. Esto le mostrará el documento en una nueva pantalla del navegador y le permitirá realizar varias acciones como puede ser descargar el documento o imprimirlo.

Si el usuario no está satisfecho puedo volver a realizar una nueva búsqueda modificando los parámetros iniciales.

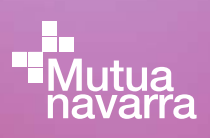